# ACESSANDO CONTEÚDO NO PORTAL CAPES TUTORIAL

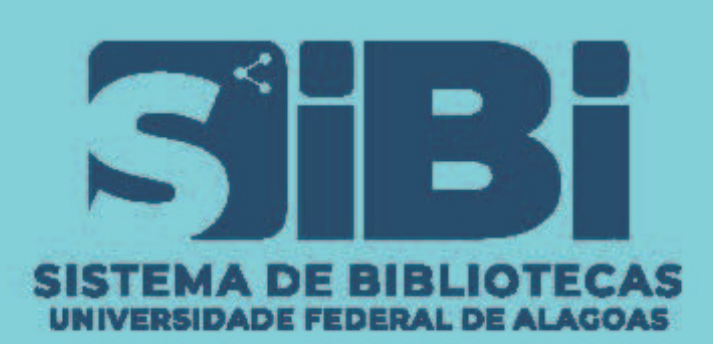

## ACESSANDO PELO <u>COMPUTADOR</u>

### Passo 1:

### Acesse o site do Portal CAPES e clique em Acesso CAFE

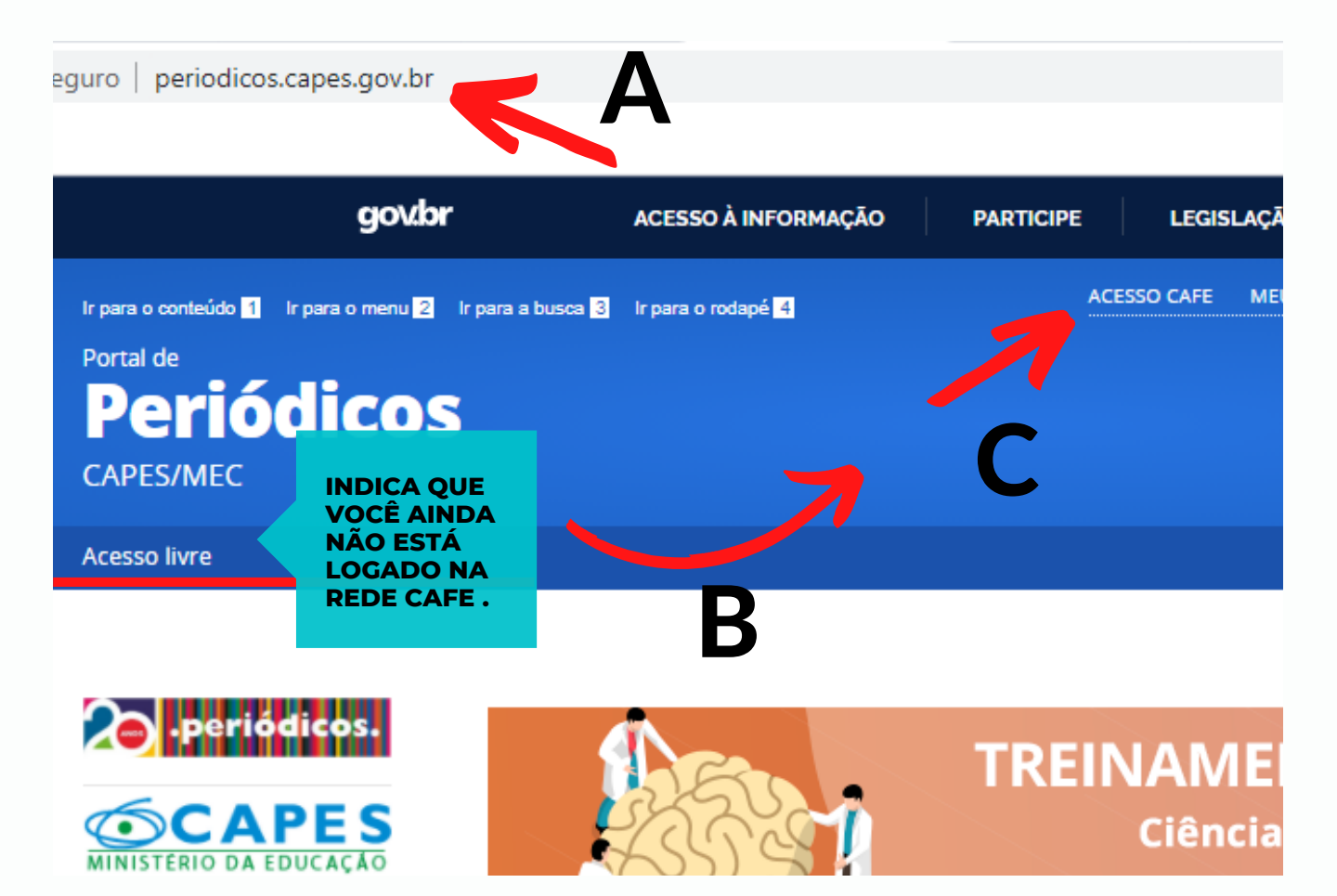

Passo 2:

### Digite o nome ou sigla da Instituição

#### Acesso remoto via CAFe

Esta opção permite o acesso remoto ao conteúdo assinado do Portal de Periódicos disponível p Este serviço é provido pelas instituições participantes, ou seja, o nome de usuário e senha para verificado junto à equipe de TI ou de biblioteca de sua instituição.

Para utilizar a identificação por meio da CAFe, sua instituição deve aderir a esse serviço provido de Ensino e Pesquisa (RNP).

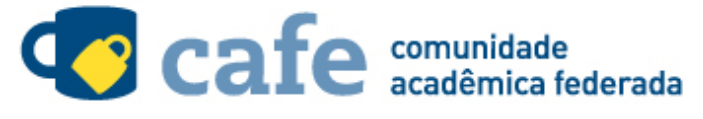

| Digite a sigla ou o nome da instituição e a selecione |   |
|-------------------------------------------------------|---|
| ufal                                                  | ۹ |
| UFAL - UNIVERSIDADE FEDERAL DE ALAGOAS                |   |

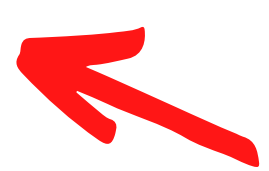

Clique aqui para mais informações.

## Passo 3:

### Faça o login com CPF e a mesma senha do SIEWEB

|   | <b>cafe</b> comunidade<br>acadêmica federada                                                                               |
|---|----------------------------------------------------------------------------------------------------|
|   | Este acesso está mais seguro!<br><u>Clique aqui</u> para saber mais.                                                       |
|   | CPF<br>Senha                                                                                                    |
| ( | <ul> <li>Não salvar meu login</li> <li>Remover qualquer permissão previamente<br/>concedida dos meus atributos.</li> </ul> |
|   | Login                                                                                                    |
|   | MINISTERIO DA MINISTERIO DA MINISTERIO DA CIÊNCIA, TECNOLOGIA,<br>CULTURA SAÚDE EDUCAÇÃO INOVAÇÕES E COMUNICAÇÕES          |

## Passo 4:

### Agora é só aproveitar todo conteúdo exclusivo

Importante: Aproveite para explorar o site e fique atento/a ao banner de notícias, sempre tem treinamento *online gratuito (com emissão de certificado certificado).* 

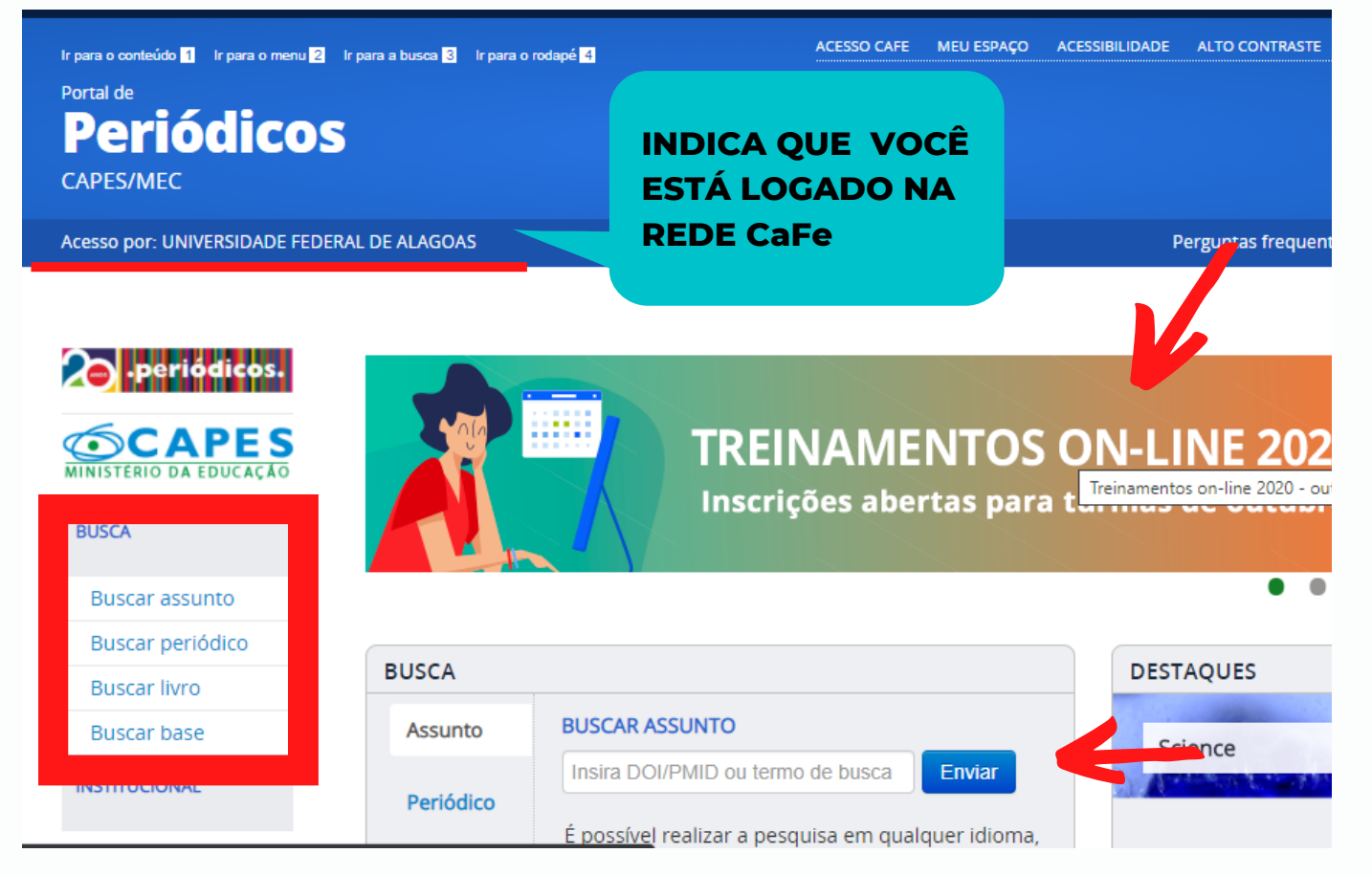

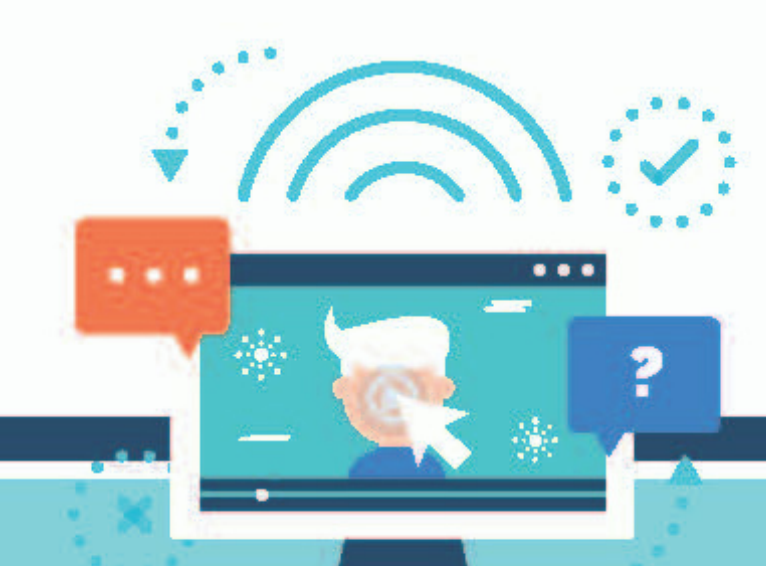

# ACESSANDO CONTEÚDO NO PORTAL CAPES TUTORIAL

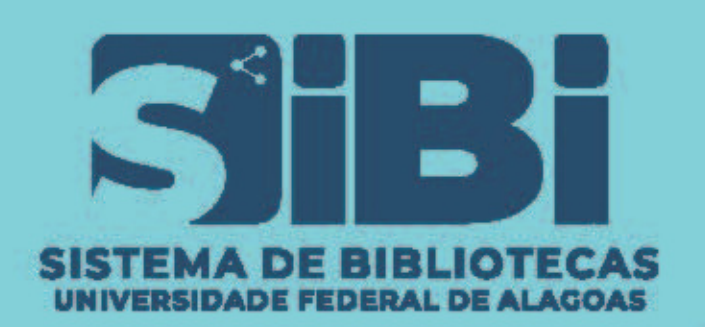

## ACESSANDO PELO <u>CELULAR OU TABLET</u>

### Passo 1:

#### Instale o aplicativo PERIÓDICOS em seu dispositivo

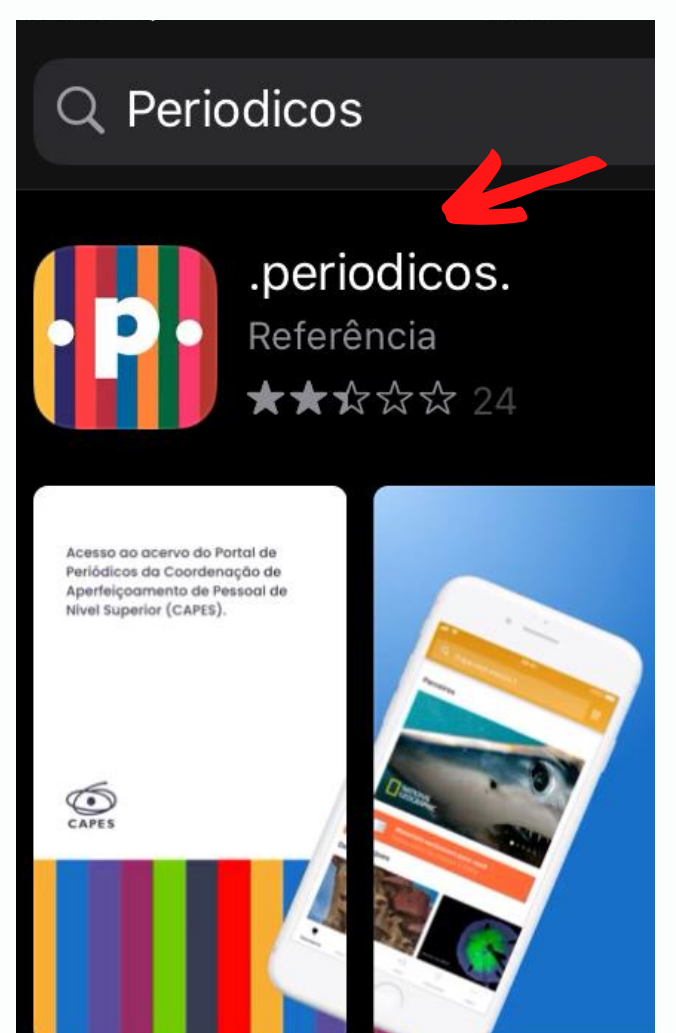

## Passo 2:

### Abra o app e clique na opçãO CAFE

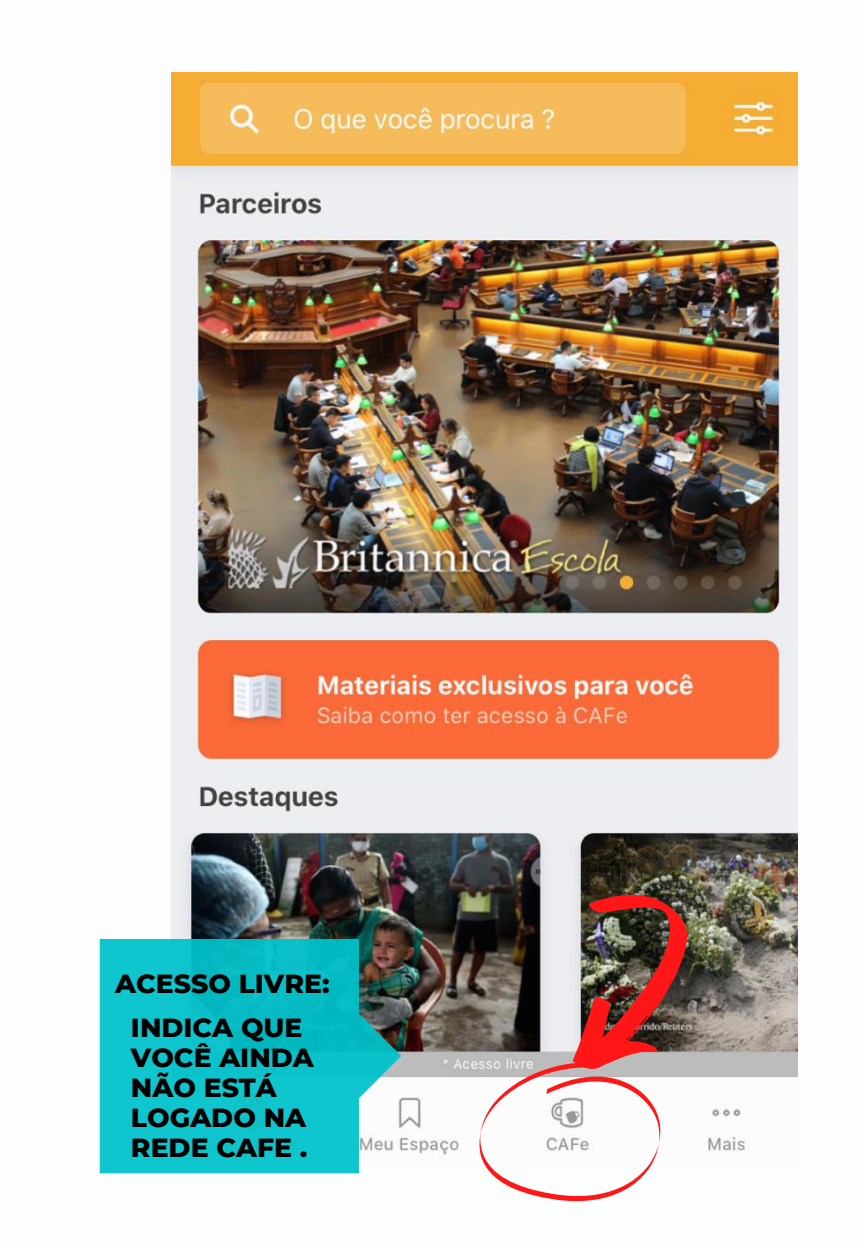

## Passo 3:

### Pesquise e selecione À Instituição UFAL

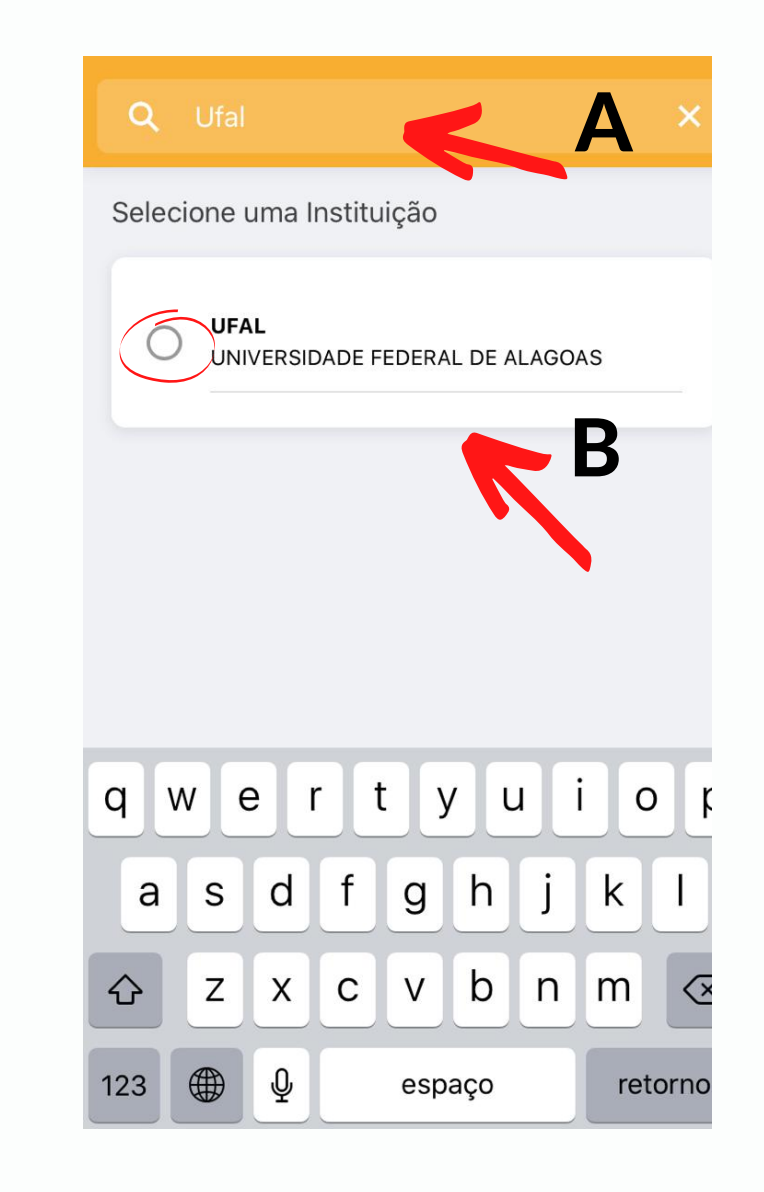

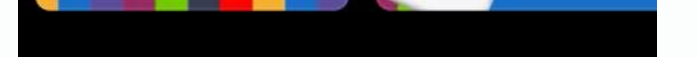

### Passo 4: Faça o login com CPF e a mesma senha do SIEWEB

| <b>cafe</b> comunidade<br>acadêmica federada                                                                                                    |
|----------------------------------------------------------------------------------------------------|
| Este acesso está mais seguro!<br><u>Clique aqui</u> para saber mais.                                                                                                    |
| CPF                                                                                                    |
| Senha                                                                                                    |
| <ul> <li>Não salvar meu login</li> <li>Remover qualquer permissão previamente concedida dos meus atributos.</li> </ul>                                                                  |
| Login                                                                                                    |
| MINISTÉRIO DA MINISTÊRIO DA MINISTÊRIO DA MINISTÊRIO DA EDUCAÇÃO<br>DEFESA CULTURA MINISTÊRIO DA ALMONE<br>MINISTÊRIO DA<br>MINISTÊRIO DA<br>MINISTÊRIO DA<br>LINOVAÇÕES E COMUNICAÇÕES |

## Passo 5:

### Agora você pode acessar todo conteúdo exclusivo

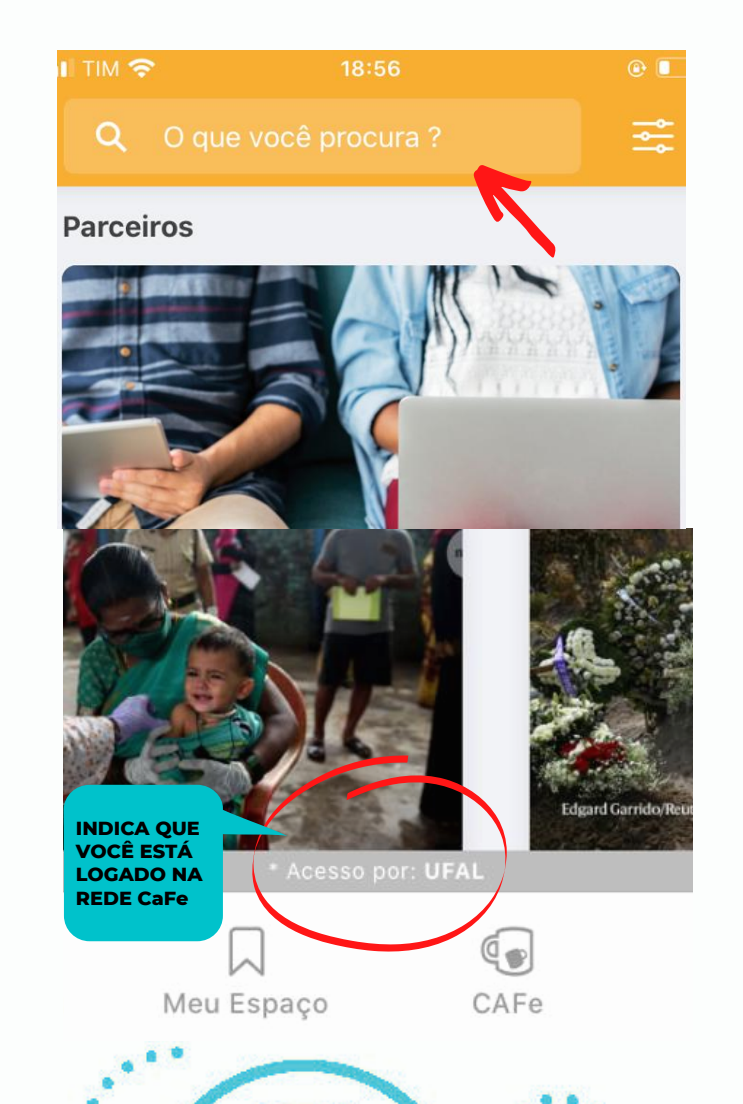

...

Tutorial elaborado por Rafaela Lima de Araújo e Bruno Felipe de Melo Silva Universidade Federal de Alagoas Sistema de Bibliotecas Coordenação de Comunicação - SIBCOM

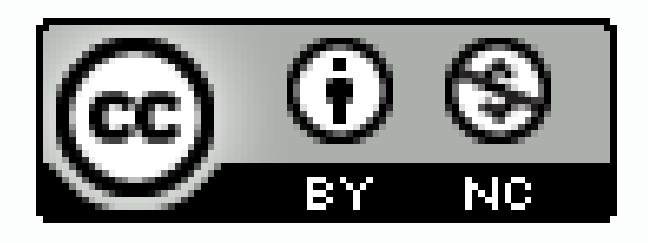